## Sprievodca rýchlou inštaláciou Wi-Fi routera

Glitel – GR660GE

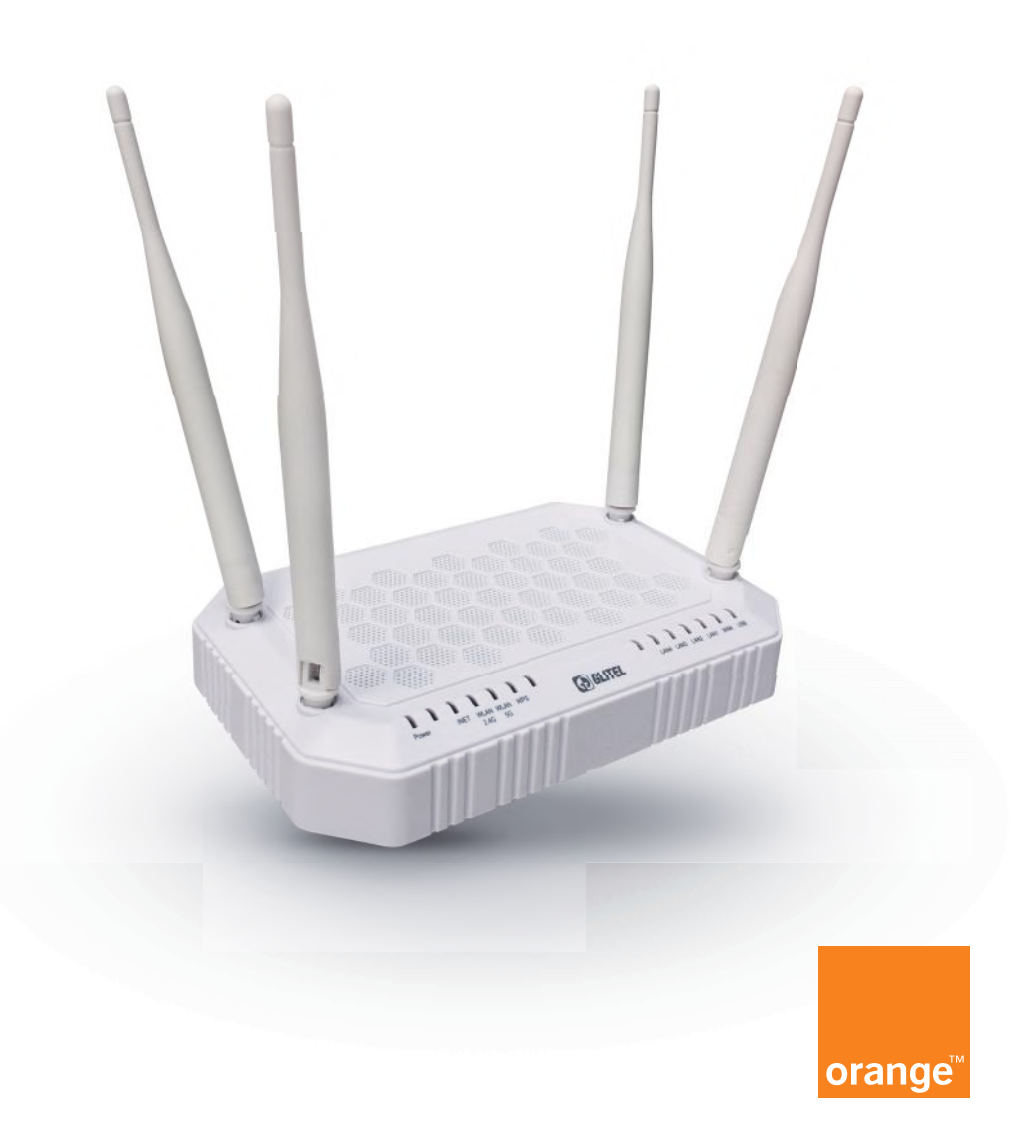

#### **Obsah**

| 1. | Pripojenie Wi-Fi routera k počítaču                        | 3 |
|----|------------------------------------------------------------|---|
| 2. | Pripojenie počítača na internet a nastavenie Wi-Fi routera | 4 |
| 3. | Ako vyzerá pripojenie Wi-Fi routera, keď funguje správne   | 7 |
| 4. | Často kladené otázky                                       | 8 |
|    |                                                            |   |

### **Obsah balenia**

- 1. Wi-Fi router (smerovač)
- 2. ethernetový kábel typu RJ-45
- 3. návod
- 4. externý napájací zdroj

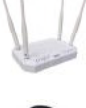

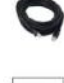

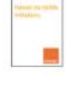

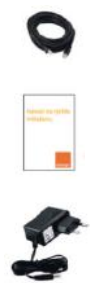

### 1. Pripojenie Wi-Fi routera k počítaču

Odpojte z elektrickej zásuvky optický konvertor ONT a počítač.

- Pomocou ethernetového (sieťového) kábla prepojte port WAN na svojom Wi-Fi routeri s portom LAN1 optického konvertora ONT. (Tento ethernetový kábel nájdete v balení konvertora ONT).
- Pomocou ethernetového (sieťového) kábla RJ-45 z balenia Wi-Fi routera prepojte počítač alebo notebook s jedným z portov LAN na Wi-Fi routeri označených LAN 1 až 4.
- 3. Pripojte externý napájací zdroj do konektora Wi-Fi routera POWER (napájanie) a druhý koniec do štandardnej elektrickej zásuvky.
- Zapnite postupne optický konvertor ONT (tlačidlom On/Off), Wi-Fi router a potom počítač. Teraz sú zapnuté všetky tri zariadenia.

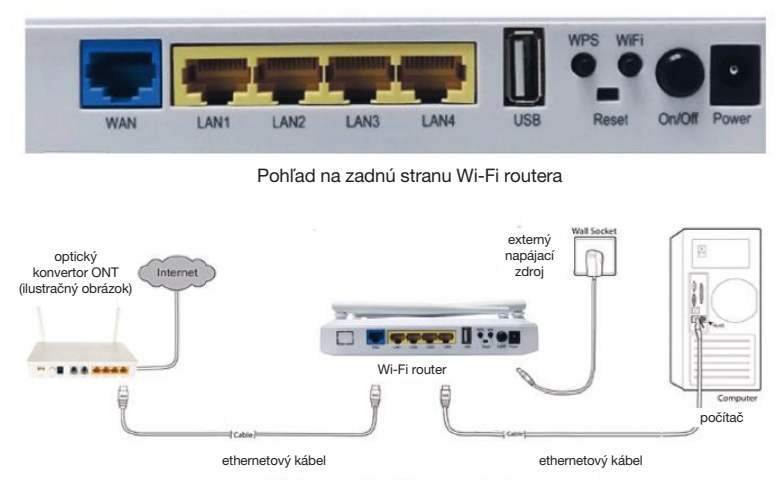

Schéma celkového zapojenia

#### 2. Pripojenie počítača na internet a nastavenia Wi-Fi routera

- 5. Na svojom počítači spustite webový prehliadač (Chrome, Explorer, Safari).
- 6. Do vyhľadávacieho poľa zadajte adresu 192.168.100.1.

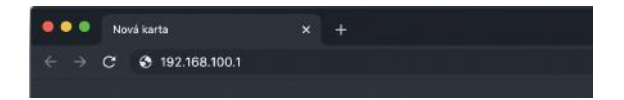

7. Zadajte meno používateľa (username) – **admin** a heslo (password) – **admin**. Kliknite na tlačidlo LOGIN.

| Jser Name: | admin |
|------------|-------|
| Password:  |       |

 Pokračujte kliknutím na možnosť WIZARD, nájdete ju vo vrchnej lište. V časti PPP Settings zadajte prístupové údaje, ktoré vám boli pridelené. Do poľa Username (Používateľské meno) zadajte prihlasovacie meno (bez @orangenet.sk) a do kolónky Password (Heslo) zadajte prihlasovacie heslo. Nastavenie mena a hesla potvrďte stlačením NEXT (Ďalej).

Prístupové údaje nájdete v zmluvnej dokumentácii alebo v e-maile, či v SMS podľa toho, čo ste zvolili pri objednávaní Pevného internetu.

| Status                                     | Winned | Setup Ad                                                                                                    | Ivanced Service                                            | Firewall              | Maintenance     | 1 |
|--------------------------------------------|--------|----------------------------------------------------------------------------------------------------|------------------------------------------------------------|-----------------------|-----------------|---|
| <ul> <li>Wizard</li> <li>Wizard</li> </ul> | _      | Fast Config<br>The wizard will help you<br>Step 1: WAN Connectio<br>Step 2: WLAN Connect<br>Step 3: Save Setting | u do some basic configuration<br>on Setting<br>son Setting | s step by step.       |                 |   |
|                                            |        | Step 1: WAN Connec                                                                                               | tion Setting:                                              | Please select the war | connection mode |   |
|                                            |        |                                                                                                    | Bridge                                                     |                       |                 |   |
|                                            |        | Connection Mode:                                                                                                 | IPoE                                                       |                       |                 |   |
|                                            |        |                                                                                                    | · PPPoE                                                    |                       |                 |   |
|                                            |        | IP Protocol:                                                                                                    | ipv4/ipv6 •                                                |                       |                 |   |
|                                            |        | 802.1q:                                                                                                    | 💿 Enable 🖲 D                                               | lisable               |                 |   |
|                                            |        | VLAN ID(1-4095):                                                                                                 |                                                            |                       |                 |   |
|                                            | 2      | PPP Settings:                                                                                                    | Username. tes                                              | t @orangenet.         | sk Password:    |   |
|                                            |        | Default Route:                                                                                                   | 🖲 Enable 🔘 D                                               | ksable                |                 |   |
|                                            |        | DNS Settings:                                                                                                    | Attain DNS /                                               | Automatically         |                 |   |
|                                            |        |                                                                                                    | Set DNS Ma                                                 | nually :              |                 |   |
|                                            |        | Ipv6 Address Mode:                                                                                               | Staac 💌                                                    |                       |                 |   |
|                                            |        | DHCPv6 Mode:                                                                                                    | Auto •                                                     |                       |                 |   |
|                                            |        | Request DHCPv6 PD:                                                                                               | 8                                                          |                       |                 |   |
|                                            |        | Ipv6 DNS Settings:                                                                                               | Attain DNS A                                               | Automatically         |                 |   |
|                                            |        |                                                                                                    | Set DNS Ma                                                 | nually :              |                 |   |

 Na ďalšej obrazovke nastavte názov svojej siete Wi-Fi (pole SSID) v pásme 2,4 GHz. Ďalej nastavte heslo do svojej Wi-Fi siete (pole Pre-Shared Key). Pokračujte kliknutím na tlačidlo NEXT.

| • Wizard | Step 2:Wireless Fast Settings: | Plane config basic settings about vireless        |  |  |
|----------|--------------------------------|---------------------------------------------------|--|--|
| + Wizerd |                                |                                                   |  |  |
|          | WLAN:                          | @Enable O'Cleache                                 |  |  |
|          | Bandt                          | 2.4 GR2 (8+G+N) ~                                 |  |  |
| -        | \$90:                          | Názov siete                                       |  |  |
|          | Encryption:                    | WFA2(4ES) ~                                       |  |  |
|          | WPA Aathentication Mode:       | C Enterprise (RADUS)    Persenal (Pre-Shared Key) |  |  |
|          |                                | Pre Stared Key Format: Passphrase v               |  |  |
| 2        | 2.                             | Pre-Stased Key Islav2cs                           |  |  |
|          |                                |                                                   |  |  |

Pre vyššiu bezpečnosť odporúčame, aby dĺžka hesla bola najmenej 8 znakov a aby heslo obsahovalo veľké aj malé písmená a minimálne jedno číslo.

10. Na ďalšej obrazovke nastavte názov svojej siete Wi-Fi (pole SSID) v pásme 5 GHz. Ďalej nastavte heslo do svojej Wi-Fi siete v kolónke Pre-Shared Key. Názov siete a heslo uveďte rovnaké, aké ste nastavili pri pásme 2,4 GHz. Pokračujte kliknutím na tlačidlo NEXT.

Zariadenie, ktoré sa bude pripájať na vašu sieť Wi-Fi, si automaticky vyberie frekvenciu, na ktorej bude komunikovať.

11. Skontrolujte správnosť zadaných údajov. Ak sú zadané údaje správne, pokračujte kliknutím na tlačidlo APPLY CHANGES.

## 3. Ako vyzerá pripojenie Wi-Fi routera, keď funguje správne

Pohľad na prednú stranu Wi-Fi routera

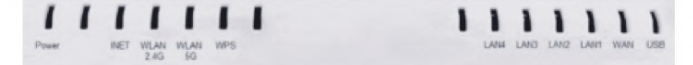

| Indikátor | Farba    | Stav     | Popis                                                                   |
|-----------|----------|----------|-------------------------------------------------------------------------|
|           | Zoloná   | Svieti   | Zariadenie je zapnuté a pripravené na používanie.                       |
| FOWER     | Zelena   | Nesvieti | Zariadenie je vypnuté.                                                  |
|           | Zelená   | Svieti   | Pripojené na internet.                                                  |
| INET      |          | Bliká    | Internetové pripojenie je aktívne.                                      |
|           |          | Nesvieti | Nie je internetové pripojenie.                                          |
|           | a Zelená | Svieti   | Wi-Fi 2,4 GHz je pripravené a nečinné.                                  |
| WLAN2.4G  |          | Bliká    | Wi-Fi 2,4 GHz je aktívne, používa sa.                                   |
|           |          | Nesvieti | Wi-Fi 2,4 GHz nie je nastavené.                                         |
|           | Zelená   | Svieti   | Wi-Fi 5 GHz je pripravené a nečinné.                                    |
| WLAN5G    |          | Bliká    | Wi-Fi 5 GHz je aktívne, používa sa.                                     |
|           |          | Nesvieti | Wi-Fi 5 GHz nie je nastavené.                                           |
|           | Zelená   | Svieti   | WPS pripojenie je zapnuté.                                              |
| WPS       |          | Bliká    | Pokúša sa pripojiť pomocou WPS pripojenia.                              |
|           |          | Nesvieti | WPS funkcia je vypnutá.                                                 |
|           | Zelená   | Svieti   | Ethernetový kábel je pripojený.                                         |
| LAN 1 – 4 |          | Bliká    | Prebieha komunikácia.                                                   |
|           |          | Nesvieti | Nie je pripojený ethernetový kábel alebo sieťová karta v PC je vypnutá. |
|           | Zelená   | Svieti   | Ethernetový kábel je pripojený do portu WAN.                            |
| WAN       |          | Bliká    | Prebieha komunikácia cez rozhranie WAN.                                 |
|           |          | Nesvieti | Nie je pripojený ethernetový kábel.                                     |
|           | Zelená   | Svieti   | USB je pripojené.                                                       |
| USB       |          | Bliká    | USB sa používa.                                                         |
|           |          | Nesvieti | USB je odpojené.                                                        |

## 4. Často kladené otázky

#### Čo mám robiť, keď Wi-Fi router nefunguje správne?

- Skontrolujte, či sú všetky káble na oboch koncoch dobre pripojené.
- Odpojte Wi-Fi router na 30 sekúnd od elektrickej zásuvky a potom ho opäť pripojte.
- Skontrolujte indikátory (LED kontrolky) na prednom paneli Wi-Fi routera. Indikátor POWER (prvý zľava) by mal svietiť, INET (tretí zľava) by mal blikať. Jeden alebo viac indikátorov LAN by malo svietiť alebo blikať. Indikátor LAN svieti/bliká, len ak je v príslušnom konektore na zadnej strane zapojené zariadenie pomocou kábla RJ-45.

#### Čo mám robiť, ak som zabudol heslo do bezdrôtovej siete Wi-Fi?

Prihláste sa do menu Wi-Fi routera a pokračujte podľa bodu 2 tejto príručky Pripojenie počítača na internet a nastavenie Wi-Fi routera.

#### Ako obnovím nastavenia routera?

Zapnite Wi-Fi router. Zo zadnej strany Wi-Fi routera sa pri pravej anténe nachádza malé tlačidlo **Reset**, ktorého držaním v dĺžke 5 sekúnd obnovíte pôvodné továrenské nastavenie. Na stlačenie použite napr. pero alebo špáradlo.

Wi-Fi router reštartuje s pôvodným továrenským nastavením. Obnovením továrenského nastavenia Wi-Fi routera sa vymaže aktuálna konfigurácia. Je potrebné znovu nastaviť Wi-Fi router podľa bodu 2.

# Prajeme vám príjemné využívanie služieb od Orange Slovensko, a.s.

V prípade komplikácií s nastavením zariadenia alebo s využívaním služby kontaktujte **Zákaznícku linku 905 (0905 905 905).** 

Pre pokročilé nastavenia kontaktujte Expert linku (14 905).

Spojenie s operátorom je účtované podľa platného cenníka.

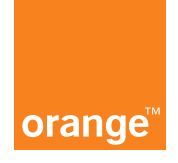